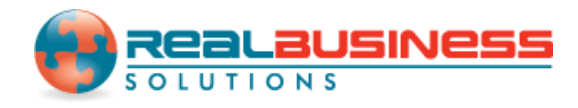

# How to Update Box 13 and Box 14 for Multiple 1099-B Recipients in W2 Mate<sup>®</sup>

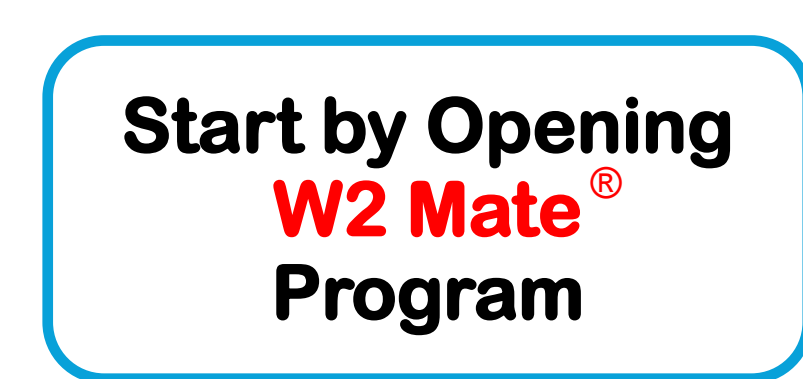

www.W2Mate.com

#### Go to > Company > Open

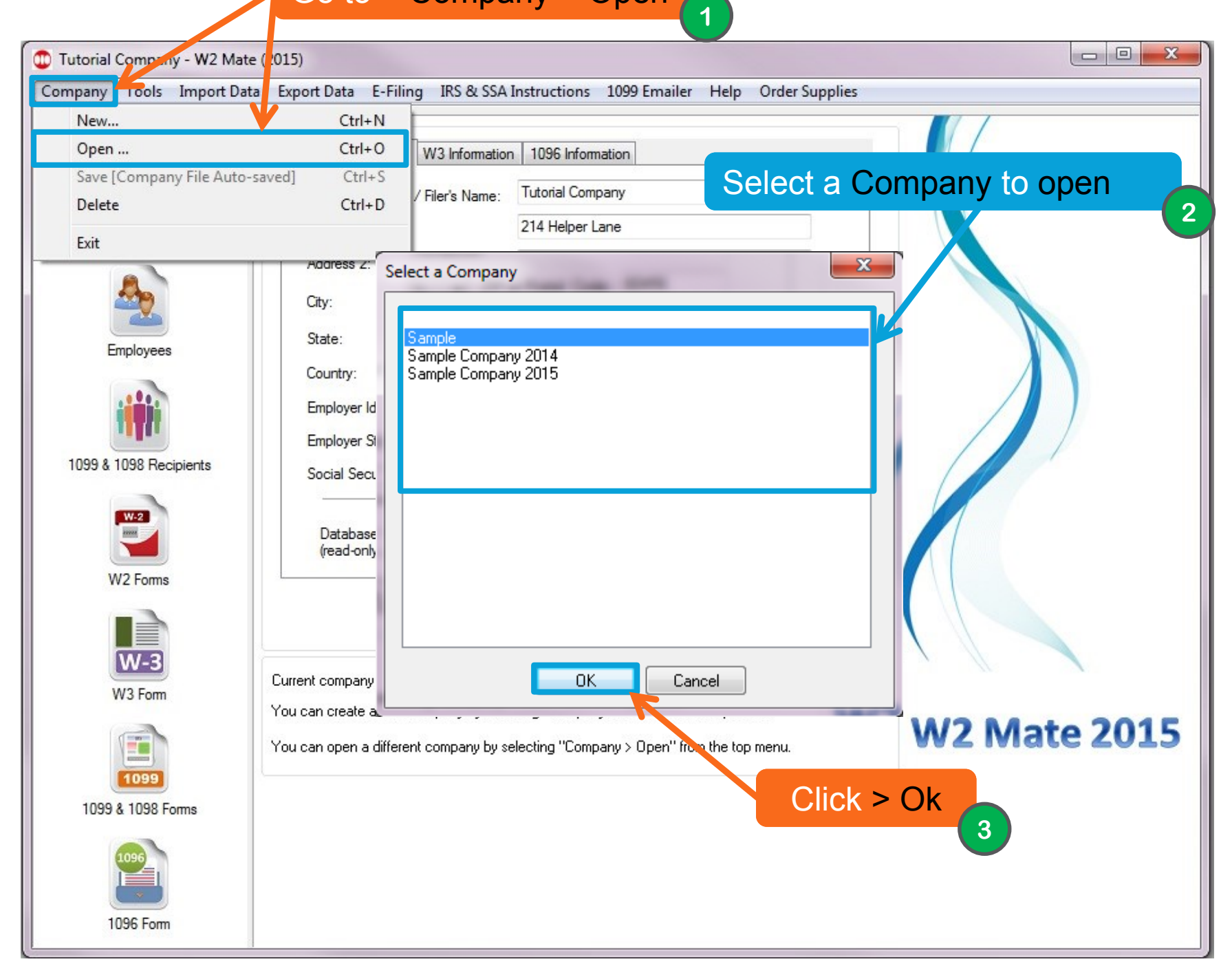

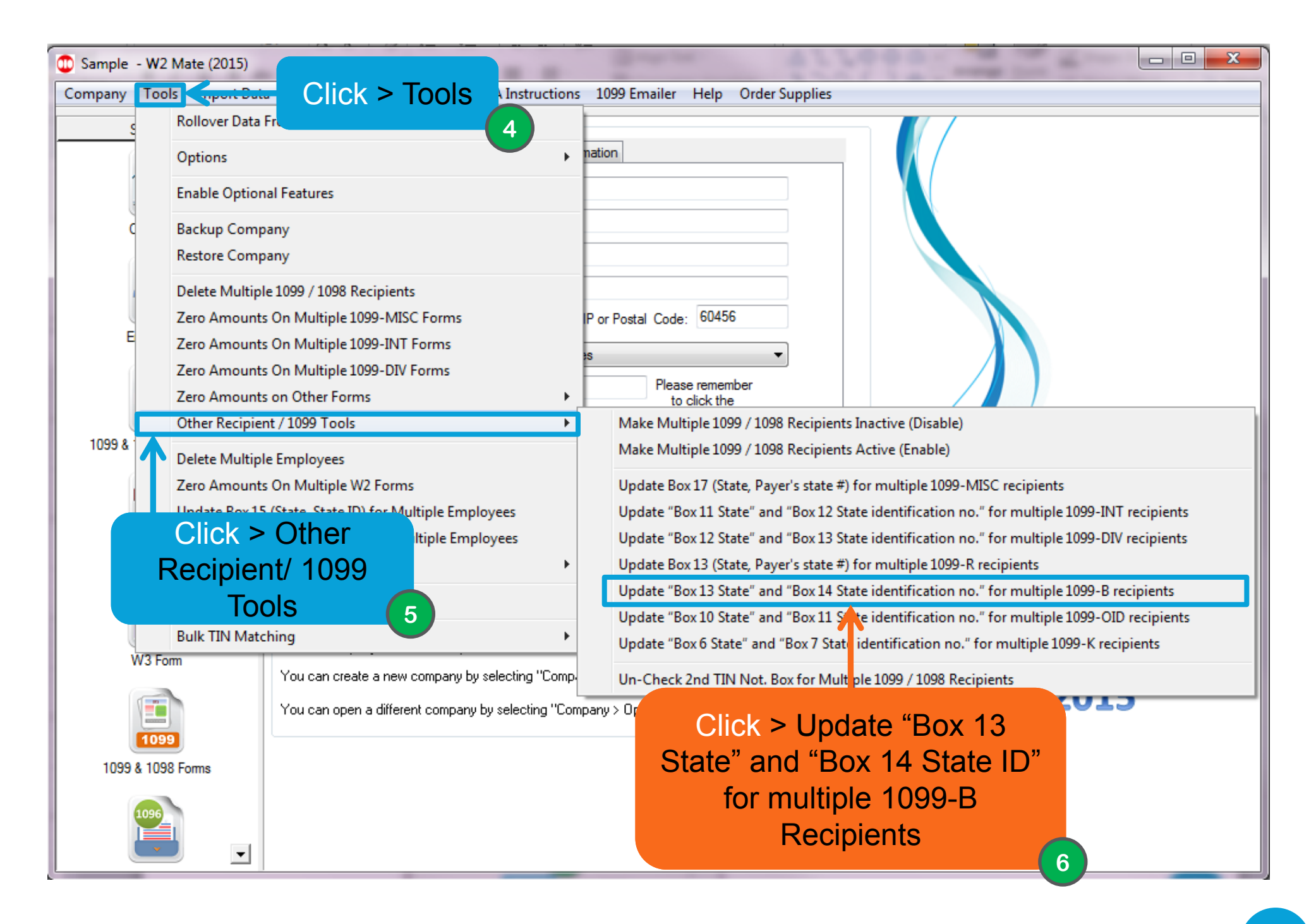

| lse this dialo<br>Step 1: Sele | g to update<br>ect the new | " Box 13 State " and " Bo<br>State/Payer's state no. | ox 14 State identification no. <sup>•</sup> for multi | iple 1099-B recipients      |                                         |  |  |  |
|--------------------------------|----------------------------|------------------------------------------------------|-------------------------------------------------------|-----------------------------|-----------------------------------------|--|--|--|
| New State                      |                            | New Payer's state no                                 | Boxes 13 and 14                                       | Fill in the "New            | ate no. field empty                     |  |  |  |
|                                | -                          | 000000000000000000000000000000000000000              | X 13 LINE 1                                           | Employer's State ID         | ecipient's Address State<br>field empty |  |  |  |
| AA                             |                            |                                                      |                                                       | number"                     |                                         |  |  |  |
| S AC<br>AE                     | sco                        | r 1099-birecipients yourv                            | vouiu iike to update Boxes 13 and                     | <u>.</u>                    | 8                                       |  |  |  |
| AK<br>AL<br>AP                 | ct                         | Recipient's ID #                                     | Recipient's Name (Line One)                           | Recipient's Name (Line Two) |                                         |  |  |  |
| AR<br>AS                       | =                          | 412568425                                            | Chris Doe                                             |                             |                                         |  |  |  |
| AZ<br>CA                       |                            |                                                      |                                                       |                             | Select All                              |  |  |  |
| CO<br>CT                       |                            |                                                      |                                                       |                             | Select None                             |  |  |  |
| DE                             |                            |                                                      |                                                       |                             | Find                                    |  |  |  |
| GA                             |                            |                                                      |                                                       |                             | Fina                                    |  |  |  |
| HI                             |                            |                                                      |                                                       |                             |                                         |  |  |  |
| ID                             |                            |                                                      |                                                       |                             |                                         |  |  |  |
| IL<br>IN                       |                            | Choose a new State                                   |                                                       |                             |                                         |  |  |  |
| KS<br>KY                       |                            |                                                      |                                                       | 7                           |                                         |  |  |  |
| MA                             |                            |                                                      |                                                       | •                           |                                         |  |  |  |
| MD                             |                            |                                                      |                                                       |                             |                                         |  |  |  |

| Update Stat | e/Payer's st    | ate no. for multiple recip  | ients                                          |              |                             |                            | ×           |
|-------------|-----------------|-----------------------------|------------------------------------------------|--------------|-----------------------------|----------------------------|-------------|
| Use this di | alog to updat   | te "Box 13 State " and "Bo  | x 14 State identification no. <sup>=</sup> for | multiple 109 | 9-B recipients              |                            |             |
| Step 1: S   | Select the ne   | w State/Payer's state no. – |                                                |              | 1                           |                            |             |
| New St      | ate             | New Payer's state no.       | Boxes 13 and 14                                | Sele         | ect Recipient or            | te no. field e             | mpty        |
| IL          | •               | 00000000000000              | Box 13 Line 1                                  | Reci         | pients to update            | cipient's Add<br>eld empty | ress State  |
| Step 2: 9   | Select the list | of 1099-B recipients you w  | ould like to update Boxes 13 an                | Box          | 13 and Box 14               |                            |             |
|             |                 |                             |                                                |              |                             | 9                          |             |
|             | Select          | Recipient's ID #            | Recipient's Name (Line O                       | ne)          | Recipient's Name (Line Two) |                            |             |
| 1           | Ø               | 412568425                   | Chris Doe                                      |              |                             | ſ                          | Colort All  |
| ╽╷╽┖╴       |                 |                             |                                                |              |                             |                            | Select All  |
|             |                 |                             |                                                |              |                             |                            | Select None |
|             |                 |                             |                                                |              |                             | ſ                          | Find        |
|             |                 |                             |                                                |              |                             |                            |             |
|             |                 |                             |                                                |              |                             |                            |             |
|             |                 |                             | Click > Ok                                     |              |                             |                            |             |
|             |                 |                             |                                                | 10           |                             |                            |             |
|             |                 |                             |                                                |              |                             |                            |             |
|             |                 |                             | ОК                                             | Cance        |                             |                            |             |

| to Francis Data - F Filing - TDC 9: CCA                                                                                                    | International 1000 Encolory Links Onder Constitu                                                                                                    |                                                                                                    |
|----------------------------------------------------------------------------------------------------|----------------------------------------------------------------------------------------------------|----------------------------------------------------------------------------------------------------|
| ta Export Data E-Filing IRS & SSA 1<br>General Information W3 Information<br>Employer's Name / Filer's Name:<br>Address 1:<br>Address 2:<br>City:<br>State:<br>Country:<br>W2 Mate (2015)<br>W2 Mate (2015)<br>W2 Mate (2015)<br>Click ><br>Click ><br>Click ><br>Current company name is : Sample<br>You can open a different company by se | Instructions 1099 Emailer Help Order Supplies   1096 Information   Sample   123 Main St   chicago   IL • ZIP or Postal Code:   60456   United States   • United States   t to "Box 13 State" and "Box 14 State identific of the state identific of the state identif | ation no." for<br>inue?<br>No<br>W2 Mate 2015                                                                                                    |
|                                                                                                    | ta Export Data E-Filing IRS & SSA<br>General Information W3 Information<br>Employer's Name / Filer's Name:<br>Address 1:<br>Address 2:<br>City:<br>State:<br>Country:<br>W2 Mate (2015)<br>W2 Mate (2015)<br>Vou are about<br>multiple 1099<br>Click ><br>10<br>Current company name is : Sample<br>You can create a new company by sele<br>You can open a different company by sele                                                                                                    | ta Export Data E-Filing IRS & SSA Instructions 1099 Emailer Help Order Supplies          General Information       W3 Information       1096 Information         Employer's Name / Filer's Name:       Sample         Address 1:       123 Main St         Address 2:       City:         City:       chicago         State:       IL          Vou are about to "Box 13 State" and "Box 14 State identified multiple 1099-B recipients. Are you sure you want to cont         Click > Yes         10         Current company name is : Sample         You can create a new company by selecting "Company > New" from the top menu.         You can open a different company by selecting "Company > Open" from the top menu. |

| Shortcuts General Information W/2 Information 1096 Information                                                                                                    |  |
|----------------------------------------------------------------------------------------------------|--|
| View information     Company   View information     Company   View information     Company   View information     Company   View information   Prologie in Name / Filer's Name / Filer's Nam / Filer's Name / Filer's Nam |  |

# Congratulations. You know how to update box 13 and box 14 for multiple 1099-B recipients!

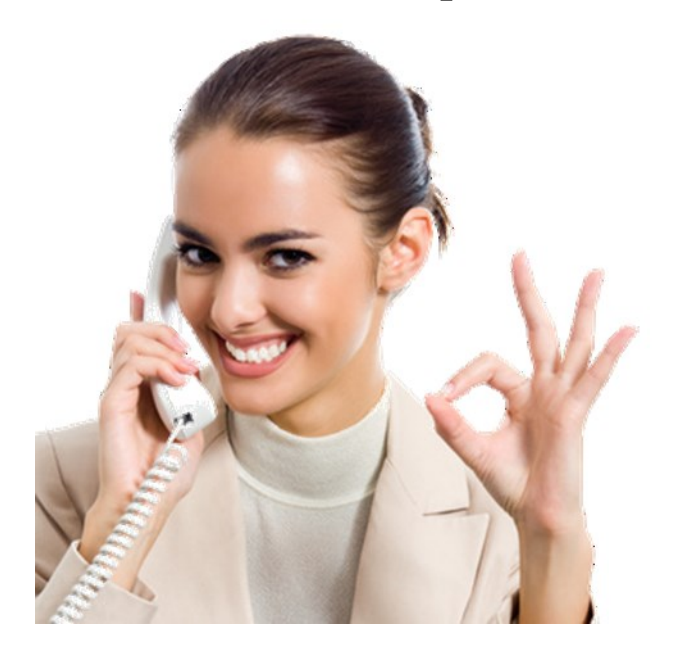

### www.W2Mate.com

## 1-800-507-1992